## Résolution manuelle des surutilisations de ressources

La résolution manuelle des surutilisations de ressources est une tâche longue et laborieuse. Parmi les options qui s'offrent à un gestionnaire de projet, mentionnons le retardement d'une tâche associée à une ressource surutilisée, le remplacement de la ressource surutilisée, l'ajout d'unités supplémentaires à la ressource, ou la modification de l'horaire de travail (c'est-à-dire le modification du calendrier de la ressource). Chacune de ces options a un impact soit sur le coût du projet, soit sur sa longueur. Par exemple, si une ressource a été prévue pour travailler sur deux tâches en même temps et que le gestionnaire du projet décide de retarder la seconde tâche, le projet sera plus long à compléter. Par contre, si le gestionnaire du projet ajoute une unité supplémentaire de la même ressource, la longueur du projet ne sera pas touchée, mais le coût total du projet sera majoré.

Quand vous travaillez à la résolution des surutilisations de ressources, vous devez prendre en compte l'impact de plusieurs avenues, y compris le coût, la durée, les politiques de la société, la géographie et la disponibilité des ressources.

## Procédure

Pour afficher la barre d'outils Gestion des ressources

- 1. Dans le menu Affichage, stationnez-vous sur Barre d'outils.
- 2. Dans le sous-menu des barres d'outils, choisissez Gestion des ressources.

Pour résoudre manuellement les surutilisations de ressources

- 1. Affichez la barre d'outils Gestion des ressources.
- 2. Dans la barre d'outils Gestion des ressources, cliquez sur le bouton Affichage Répartition des ressources.
- 3. Dans la barre d'outils Gestion des ressources, cliquez sur le bouton Atteindre la surutilisation suivante.
- 4. Apportez les modifications nécessaires.
- 5. Répétez les étapes 3 et 4 pour toutes les surutilisations de ressources.

## Exercice

Dans l'exercice suivant, vous allez résoudre manuellement des surutilisations de ressources.

- 1. Ouvrez A:\manuel-Rev5.mpp
- 2. Dans le menu Affichage, stationnezvous sur Barre d'outils

Le sous-menu des barres d'outils apparaît.